# Compte rendu d'Installation « Serveur ProFTP »

### Table des matières

| Objectif(s) :                   | 2 |
|---------------------------------|---|
| Légende :                       | 2 |
| Installation du serveur ProFTPD | 3 |
| Les utilisateurs                | 3 |
| Accès en anonyme                | 3 |
| Configuration général           | 4 |
| Configuration avec keepalived : | 9 |

# **Objectif(s) :**

L'objectif de ce tuto est de configurer un serveur FTP, de faire des injections MYSQL et de configurer notre MYSQL et de configurer notre serveur FTP avec Keepalived.

## Légende :

Les commandes ou les chemins (absolue/relatif) sont en gras, souligné et en italique ex :

### > <u>Apt-get update</u>

> Des captures d'écrans ont été prises afin de faciliter la compréhension du lecteur.

| Machine | Os     | Os Distribution |     | C/S | IP            |  |
|---------|--------|-----------------|-----|-----|---------------|--|
| POSTE21 | Debian | Linux           | 8.5 | S   | 192.168.1.140 |  |

Un serveur FTP permet de stocker des fichiers, des répertoires et de mettre ceux-ci à la disposition des clients. Deux catégories de clients sont à considérer : les utilisateurs authentifiés avec noms et mots de passe d'une part et les anonymes d'autre part. Les utilisateurs ont le droit de déposer et de charger des fichiers à partir de leur répertoire personnel sur le serveur. Les anonymes ne peuvent que charger des documents du serveur vers leur machine.

Proftp utilise une syntaxe similaire à celle d'Apache permettant ainsi d'homogénéiser les fichiers de configurations.

### **Installation du serveur ProFTPD.**

#### <u># apt install proftpd</u>

Paramétrer le serveur en mode standalone. (Indépendamment)

### Les utilisateurs

Attention, tous les utilisateurs se connectant sur le serveur Proftp doivent exister réellement sur le système (avec un UID).

### Accès en anonyme

Il faut créer la section anonymous pour que les clients puissent se connecter sans authentification, en fait au nom de l'utilisateur ftp, dont le répertoire personnel est /home/ftp, et qui n'a pas de shell, comme le confirme l'examen de /etc/passwd.

|        | GNU nar                                                | no 2.2.6                                          | Fichier : proftpd.conf                             |
|--------|--------------------------------------------------------|---------------------------------------------------|----------------------------------------------------|
|        |                                                        |                                                   |                                                    |
|        |                                                        |                                                   |                                                    |
| <      | Anonymo                                                | ous ~ftp>                                         |                                                    |
|        | User                                                   |                                                   | ftp                                                |
|        | Group                                                  |                                                   | nogroup                                            |
| Ŧ      | # We                                                   | want clients to                                   | be able to login with "anonymous" as well as "ftp" |
|        | Usera.                                                 |                                                   | anonymous rtp                                      |
| Ŧ      | # 003                                                  | smetic changes, a                                 | II files belongs to itp user                       |
|        | Dirra                                                  | keuser on itp                                     |                                                    |
|        | Diffa                                                  | keeroup on rep                                    |                                                    |
|        | Peoui                                                  | reValidShell                                      | off                                                |
| *      | Requi                                                  | revariabileri                                     | 011                                                |
| #      | # T 1 -                                                | nit the maximum n                                 | umber of anonymous loging                          |
|        | MaxCli                                                 | ients                                             |                                                    |
|        | Maxor                                                  | lenes                                             | 10                                                 |
| #      | # We                                                   | want 'welcome.ms                                  | g' displayed at login, and ',message' displayed    |
| #      | # in                                                   | each newly chdir                                  | ed directory.                                      |
|        | Displa                                                 | avLogin                                           | welcome.msg                                        |
|        | Displa                                                 | ayChdir .                                         | message                                            |
|        |                                                        |                                                   | -                                                  |
| #      | # Lir                                                  | mit WRITE everywh                                 | ere in the anonymous chroot                        |
|        | <direa< td=""><td>ctory *&gt;</td><td></td></direa<>   | ctory *>                                          |                                                    |
|        | <lir< th=""><th>mit WRITE&gt;</th><th></th></lir<>     | mit WRITE>                                        |                                                    |
|        | De                                                     | enyAll                                            |                                                    |
|        | <th>imit&gt;</th> <th></th>                            | imit>                                             |                                                    |
|        | <th>ectory&gt;</th> <th></th>                          | ectory>                                           |                                                    |
| #      |                                                        |                                                   |                                                    |
| #      | # Und                                                  | comment this if y                                 | ou're brave.                                       |
| #      | # <d:< td=""><td>irectory incoming</td><td></td></d:<> | irectory incoming                                 |                                                    |
| ŧ      | #                                                      | Umask 022 is a                                    | good standard umask to prevent new files and dirs  |
| ŧ      | #                                                      | # (second parm) f                                 | rom being group and world writable.                |
| ÷      | # (                                                    | Jmask                                             | 022 022                                            |
| Ŧ      | Ŧ                                                      | <limit r<="" th=""><th>EAD WRITE&gt;</th></limit> | EAD WRITE>                                         |
| Ŧ      | Ŧ                                                      | DenyAII                                           |                                                    |
| Ŧ      | Ŧ                                                      |                                                   |                                                    |
| *      | *                                                      | <limic 3<="" th=""><th>1083</th></limic>          | 1083                                               |
| *      | *                                                      | ALIOWALI                                          |                                                    |
| *      | * /1                                                   | <th></th>                                         |                                                    |
| #<br># | # \/1                                                  | Directory                                         |                                                    |
| " <    | Anony                                                  | 10115>                                            |                                                    |
|        | / mongi                                                |                                                   |                                                    |
| ŧ      | Include                                                | e other custom co                                 | nfiguration files                                  |
| In     | clude /                                                | /etc/proftpd/conf                                 | .d/                                                |

Une fois la configuration modifiée relancez le serveur.

<u># reboot</u>

### **Configuration général**

Le fichier de configuration est <u>/etc/proftpd/proftp.conf.</u>

J'utilise WinSCP pour tester l'accès au serveur ftp.

|                                                                                                    |                                                 | and the second second                                                                                                    | the second second second second second second second second second second second second second second second s                                                                                                    |                           |            |                      |            |                  |
|----------------------------------------------------------------------------------------------------|-------------------------------------------------|----------------------------------------------------------------------------------------------------|----------------------------------------------------------------------------------------------------|---------------------------|------------|----------------------|------------|------------------|
| Nouvenu Site                                                                                                    |                                                 | Session                                                                                                    |                                                                                                    |                           |            |                      |            |                  |
| anonymous@192,168,                                                                                                    | 1,140                                           | Protocole                                                                                                    | de fichier Chiffrem                                                                                                    | ant ·                     |            |                      |            |                  |
|                                                                                                    |                                                 | FTP                                                                                                    | Pas de c                                                                                                    | ryntage                   |            |                      |            |                  |
|                                                                                                    |                                                 |                                                                                                    | Tus de c                                                                                                    | , page                    |            |                      |            |                  |
|                                                                                                    |                                                 | Nom d'hôt                                                                                                    | 2                                                                                                    | Numéro de port            |            |                      |            |                  |
|                                                                                                    |                                                 | 192.168.                                                                                                    | 1.140                                                                                                    | 21                        |            |                      |            |                  |
|                                                                                                    |                                                 | Nom d'utili                                                                                                    | sateur Mot d                                                                                                    | e passe                   |            |                      |            |                  |
|                                                                                                    |                                                 | anonymoi                                                                                                    | JS                                                                                                    |                           |            |                      |            |                  |
|                                                                                                    |                                                 |                                                                                                    |                                                                                                    |                           |            |                      |            |                  |
|                                                                                                    |                                                 | Edi                                                                                                    | ter                                                                                                    | Avance                    |            |                      |            |                  |
|                                                                                                    |                                                 |                                                                                                    |                                                                                                    |                           |            |                      |            |                  |
|                                                                                                    |                                                 |                                                                                                    |                                                                                                    |                           |            |                      |            |                  |
|                                                                                                    |                                                 |                                                                                                    |                                                                                                    |                           |            |                      |            |                  |
|                                                                                                    |                                                 |                                                                                                    |                                                                                                    |                           |            |                      |            |                  |
|                                                                                                    |                                                 |                                                                                                    |                                                                                                    |                           |            |                      |            |                  |
|                                                                                                    |                                                 |                                                                                                    |                                                                                                    |                           |            |                      |            |                  |
|                                                                                                    |                                                 |                                                                                                    |                                                                                                    |                           |            |                      |            |                  |
|                                                                                                    |                                                 |                                                                                                    |                                                                                                    |                           |            |                      |            |                  |
| Outils 🔻                                                                                                    | Gestionna                                       | ire 🔻                                                                                                    | Connexion 🔻 F                                                                                                    | ermer Aide                |            |                      |            |                  |
|                                                                                                    |                                                 |                                                                                                    |                                                                                                    |                           |            |                      |            |                  |
|                                                                                                    |                                                 |                                                                                                    |                                                                                                    |                           |            |                      |            |                  |
| Procuments - anonymous                                                                                                    | @ProFTP - V                                     | VinSCP                                                                                                    |                                                                                                    |                           |            |                      |            |                  |
| Local Marguer Fichiers                                                                                                    | Commande                                        | s Session Options I                                                                                                    | Distant Aide                                                                                                    |                           |            |                      |            |                  |
| 🕕 🛱 🚔 Sunchronicar                                                                                                    |                                                 | a 1.00.   10 -50 pi.                                                                                                    | Désta de transfert                                                                                                    | Défaut                    |            |                      |            |                  |
| 🖶 💼 📑 Synchroniser                                                                                                    | ≥ ¥   ≤                                         |                                                                                                    | <ul> <li>Reglages de transfert</li> </ul>                                                                                                    | Default •                 |            |                      |            |                  |
| anonymous@ProFTP                                                                                                    | 🚅 Nouvelle                                      | e session                                                                                                    |                                                                                                    |                           |            |                      |            |                  |
| Mes documents 🔹                                                                                                    | \!                                              |                                                                                                    | 🏠 🤁 🐾                                                                                                    | 🐌 / <racine> 🔹 🤗</racine> | 💎 🔶        | » - 🗈 🖬 🏠 🌮          | Rechercher | des fichiers 🛛 🗧 |
| Envoyer                                                                                                    | r 🗙 🚜 🗄                                         | Propriétés                                                                                                    | $+ - \forall$                                                                                                    | Télécharger 📾 🛛           | Editer 🗙 🚽 | 6 🕞 Propriétés 📑 🕞   |            |                  |
| C\Users\etudiantsio\Docum                                                                                                    | entr                                            |                                                                                                    |                                                                                                    |                           |            |                      |            |                  |
|                                                                                                    | T                                               | -                                                                                                    | Dia la reac                                                                                                    | /<br>                     |            | Dia La Provinci      | 0.11       | D 11             |
| Nom                                                                                                    | Taille                                          | Туре                                                                                                    | Date de modification                                                                                                    | Nom                       | Taille     | Date de modification | Droits     | Proprie          |
| ₩2                                                                                                    |                                                 | Répertoire parent                                                                                                    | 13/09/2016 10:14:21                                                                                                    | 🛀                         | 1 1/10     | 10/05/2015 12:11:21  |            |                  |
| Mas formas                                                                                                    |                                                 | Dossier de fichiers                                                                                                    | 27/00/2014 12:49:13                                                                                                    | weicome.msg               | 1 KB       | 19/05/2015 13:11:31  | DA/-FF     |                  |
| Mes images                                                                                                    |                                                 | Dossier de fichiers                                                                                                    | 50/00/2014 06:41:15                                                                                                    |                           |            |                      | 100-11     | •                |
| Mes vidéos                                                                                                    |                                                 | Doccior de fichiers                                                                                                    | 27/06/2014 12:40:12                                                                                                    |                           |            |                      | 100-11     | 0                |
| Maddlas Office serves                                                                                                    |                                                 | Dossier de fichiers                                                                                                    | 27/06/2014 12:49:13                                                                                                    |                           |            |                      | 100-11     | U                |
| I IVIODELES UTTICE DEISO                                                                                                    |                                                 | Dossier de fichiers<br>Dossier de fichiers<br>Dossier de fichiers                                                                                                    | 27/06/2014 12:49:13<br>27/06/2014 12:49:13<br>02/09/2015 16:37:29                                                                                                    |                           |            |                      | 100-11     | 0                |
| openElement                                                                                                    |                                                 | Dossier de fichiers<br>Dossier de fichiers<br>Dossier de fichiers<br>Dossier de fichiers                                                                                                    | 27/06/2014 12:49:13<br>27/06/2014 12:49:13<br>02/09/2015 16:37:29<br>25/11/2015 14:28:20                                                                                                    |                           |            |                      | 100-11     | U                |
| openElement     Visual Studio 2008                                                                                                    |                                                 | Dossier de fichiers<br>Dossier de fichiers<br>Dossier de fichiers<br>Dossier de fichiers<br>Dossier de fichiers                                                                                                    | 27/06/2014 12:49:13<br>27/06/2014 12:49:13<br>02/09/2015 16:37:29<br>25/11/2015 14:28:20<br>27/06/2014 16:2214                                                                                                    |                           |            |                      | 100-1      | 0                |
| <ul> <li>openElement</li> <li>Visual Studio 2008</li> <li>Visual Studio 2010</li> </ul>                                                                                                    |                                                 | Dossier de fichiers<br>Dossier de fichiers<br>Dossier de fichiers<br>Dossier de fichiers<br>Dossier de fichiers                                                                                                    | 27/06/2014 12:49:13<br>27/06/2014 12:49:13<br>02/09/2015 16:37:29<br>25/11/2015 14:28:20<br>27/06/2014 16:22:14<br>13/09/2016 15:4318                                                                                                    |                           |            |                      | 100-11     | 0                |
| <ul> <li>Modeles Office perso</li> <li>openElement</li> <li>Visual Studio 2008</li> <li>Visual Studio 2010</li> <li>Visual Studio 2013</li> </ul>                                                                                                    |                                                 | Dossier de fichiers<br>Dossier de fichiers<br>Dossier de fichiers<br>Dossier de fichiers<br>Dossier de fichiers<br>Dossier de fichiers                                                                                                    | 27/06/2014 12:49:13<br>27/06/2014 12:49:13<br>02/09/2015 16:37:29<br>25/11/2015 14:28:20<br>27/06/2014 16:22:14<br>13/09/2016 15:43:18<br>09/09/2015 13:51:37                                                                                                    |                           |            |                      | W 1-1      | U                |
| Modeles Office person.     openElement     Visual Studio 2008     Visual Studio 2010     Visual Studio 2013     Wisual Studio 2013                                                                                                    | 53 KB                                           | Dossier de fichiers<br>Dossier de fichiers<br>Dossier de fichiers<br>Dossier de fichiers<br>Dossier de fichiers<br>Dossier de fichiers<br>Dossier de fichiers                                                                                                    | 27/06/2014 12:49:13<br>27/06/2014 12:49:13<br>02/09/2015 16:37:29<br>25/11/2015 14:28:20<br>27/06/2014 16:22:14<br>13/09/2016 15:43:18<br>09/09/2015 13:51:37<br>01/12/2015 11:46:00                                                                                                    |                           |            |                      | 100° I - 1 | U                |
| <ul> <li>Modeles Unice perso</li> <li>openElement</li> <li>Visual Studio 2008</li> <li>Visual Studio 2010</li> <li>Visual Studio 2013</li> <li>Cahier des charges.odt</li> <li>Default rdn</li> </ul>                                                                                                    | 53 KB                                           | Dossier de fichiers<br>Dossier de fichiers<br>Dossier de fichiers<br>Dossier de fichiers<br>Dossier de fichiers<br>Dossier de fichiers<br>OpenDocument T<br>Conperion Bureau                                                                                                    | 27/06/2014 12:49:13<br>27/06/2014 12:49:13<br>02/09/2015 16:37:29<br>25/11/2015 16:37:29<br>27/06/2014 16:22:14<br>13/09/2016 15:43:18<br>09/09/2015 13:51:37<br>01/12/2015 11:46:00<br>06/05/2015 15:08:40                                                                                             |                           |            |                      | W 1-1      | U                |
| Modeles Unice perso     openElement     Visual Studio 2008     Visual Studio 2010     Visual Studio 2013     Visual Studio 2013     Cahier des charges.odt     Default.rdp     deston ini                                                                                                    | <b>53 KB</b><br>3 KB                            | Dossier de fichiers<br>Dossier de fichiers<br>Dossier de fichiers<br>Dossier de fichiers<br>Dossier de fichiers<br>Dossier de fichiers<br>Dossier de fichiers<br>OpenDocument T<br>Connexion Bureau                                                                             | 27/06/2014 12:49:13<br>27/06/2014 12:49:13<br>02/09/2015 16:37:29<br>25/11/2015 14:28:20<br>27/06/2014 16:22:14<br>13/09/2016 15:43:18<br>09/09/2015 13:51:37<br>01/12/2015 11:46:00<br>06/05/2015 15:46:40<br>27/06/2014 16:11:17                                                                      |                           |            |                      | (W-1-1-    | U                |
| Modeles Unice perso     openElement     Visual Studio 2008     Visual Studio 2010     Visual Studio 2013     Visual Studio 2013     Cahier des charges.odt     Default.rdp     desktop.ini     Ficha de represionement                                                                                                    | 53 KB<br>3 KB<br>1 KB                           | Dossier de fichiers<br>Dossier de fichiers<br>Dossier de fichiers<br>Dossier de fichiers<br>Dossier de fichiers<br>Dossier de fichiers<br>Dossier de fichiers<br>OpenDocument T<br>Connexion Bureau<br>Paramètres de co                                                         | 27/06/2014 12:49:13<br>27/06/2014 12:49:13<br>02/09/2015 16:37:29<br>25/11/2015 14:28:20<br>27/06/2014 16:22:14<br>13/09/2016 15:43:18<br>09/09/2015 13:51:37<br>01/12/2015 11:46:00<br>06/05/2015 15:08:40<br>27/06/2014 16:11:17<br>02/09/2015 14:18:26                                               |                           |            |                      |            | U                |
| Modeles Unice perso     openElement     Visual Studio 2008     Visual Studio 2010     Visual Studio 2013     Cahier des charges.odt     Gefault.rdp     desktop.ini     Fiche de renseigneme                                                                                                    | 53 KB<br>3 KB<br>1 KB<br>12 KB<br>11 KP         | Dossier de fichiers<br>Dossier de fichiers<br>Dossier de fichiers<br>Dossier de fichiers<br>Dossier de fichiers<br>Dossier de fichiers<br>OpenDocument T<br>Connexion Bureau<br>Paramètres de co<br>Microsoft Word D                                                            | 27/06/2014 12:49:13<br>27/06/2014 12:49:13<br>02/09/2015 16:37:29<br>25/11/2015 14:28:20<br>27/06/2014 16:22:14<br>13/09/2016 15:43:18<br>09/09/2015 13:51:37<br>01/12/2015 11:46:00<br>06/05/2015 15:08:40<br>27/06/2014 16:11:17<br>07/09/2015 14:18:26<br>02/09/2015 16:38:77                        |                           |            |                      | (W 1 - 1 - | U                |
| Modeles Unice perso     openElement     Visual Studio 2008     Visual Studio 2010     Visual Studio 2013     Cahier des charges.odt     Default.rdp     desktop.ini     Fiche de renseigneme     Sommaire.odt     Nous éte con charge d                                                                                                    | 53 KB<br>3 KB<br>1 KB<br>12 KB<br>11 KB         | Dossier de fichiers<br>Dossier de fichiers<br>Dossier de fichiers<br>Dossier de fichiers<br>Dossier de fichiers<br>Dossier de fichiers<br>Dossier de fichiers<br>OpenDocument T<br>Connexion Bureau<br>Paramètres de co<br>Microsoft Word D<br>OpenDocument T.                  | 27/06/2014 12:49:13<br>27/06/2014 12:49:13<br>02/09/2015 16:37:29<br>25/11/2015 16:37:29<br>25/11/2015 16:32:14<br>13/09/2016 15:43:18<br>09/09/2015 13:51:37<br>01/12/2015 11:46:00<br>06/05/2015 15:08:40<br>27/06/2014 16:11:17<br>07/09/2015 14:18:26<br>02/09/2015 14:18:25                        |                           |            |                      |            | U                |
| Modeles Unice perso     openElement     Visual Studio 2010     Visual Studio 2013     Visual Studio 2013     Oriault.rdp     desktop.ini     Fiche de renseigneme     Sommaire.odt     Vus étes en charge d                                                                                                    | 53 KB<br>3 KB<br>1 KB<br>12 KB<br>11 KB<br>8 KB | Dossier de fichiers<br>Dossier de fichiers<br>Dossier de fichiers<br>Dossier de fichiers<br>Dossier de fichiers<br>Dossier de fichiers<br>OpenDocument T<br>Connexion Bureau<br>Paramètres de co<br>Microsoft Word D<br>OpenDocument T<br>OpenDocument T                        | 27/06/2014 12:49:13<br>27/06/2014 12:49:13<br>02/09/2015 16:37:29<br>25/11/2015 16:37:29<br>25/11/2015 16:32:14<br>13/09/2016 15:43:18<br>09/09/2015 13:51:37<br>01/12/2015 11:46:00<br>06/05/2015 15:08:40<br>27/06/2014 16:11:17<br>07/09/2015 14:18:26<br>02/09/2015 16:38:27<br>01/12/2015 11:45:53 |                           |            |                      |            | U                |
| Modeles Unice perso     openElement     Visual Studio 2008     Visual Studio 2010     Visual Studio 2013     Ofault.rdp     desktop.ini     Fiche de renseigneme     Sommaire.odt     Vous étes en charge d                                                                                                    | 53 KB<br>3 KB<br>1 KB<br>12 KB<br>11 KB<br>8 KB | Dossier de fichiers<br>Dossier de fichiers<br>Dossier de fichiers<br>Dossier de fichiers<br>Dossier de fichiers<br>Dossier de fichiers<br>OpenDocument T<br>Paramètres de co<br>Microsoft Word D<br>OpenDocument T<br>OpenDocument T                                            | 27/06/2014 12:49:13<br>27/06/2014 12:49:13<br>02/09/2015 16:37:29<br>25/11/2015 14:28:20<br>27/06/2014 16:22:14<br>13/09/2016 15:43:18<br>09/09/2015 13:51:37<br>01/12/2015 11:46:00<br>06/05/2015 15:08:40<br>27/06/2014 16:11:17<br>07/09/2015 14:18:26<br>02/09/2015 16:38:27<br>01/12/2015 11:45:53 |                           |            |                      |            | U                |
| Modeles Unice perso     openElement     Visual Studio 2008     Visual Studio 2010     Visual Studio 2013     Visual Studio 2013     Cahier des charges.odt     Default.rdp     desktop.ini     fiche de renseigneme     Sommaire.odt     Vous étes en charge d                                                                                      | 53 KB<br>3 KB<br>1 KB<br>12 KB<br>11 KB<br>8 KB | Dossier de fichiers<br>Dossier de fichiers<br>Dossier de fichiers<br>Dossier de fichiers<br>Dossier de fichiers<br>Dossier de fichiers<br>Dossier de fichiers<br>OpenDocument T<br>Paramètres de co<br>Microsoft Word D<br>OpenDocument T<br>OpenDocument T                     | 27/06/2014 12:49:13<br>27/06/2014 12:49:13<br>02/09/2015 16:37:29<br>25/11/2015 14:28:20<br>27/06/2014 16:22:14<br>13/09/2016 15:43:18<br>09/09/2015 13:51:37<br>01/12/2015 11:46:00<br>06/05/2015 15:08:40<br>27/06/2014 16:11:17<br>07/09/2015 14:18:26<br>02/09/2015 16:38:27<br>01/12/2015 11:45:53 |                           |            |                      |            | U                |
| <ul> <li>Modeles Office perso</li> <li>openElement</li> <li>Visual Studio 2008</li> <li>Visual Studio 2010</li> <li>Visual Studio 2013</li> <li>Cahier des charges.odt</li> <li>Default.rdp</li> <li>desktop.ini</li> <li>Fiche de renseigneme</li> <li>Sommaire.odt</li> <li>Vous êtes en charge d</li> </ul>                                      | 53 KB<br>3 KB<br>1 KB<br>12 KB<br>11 KB<br>8 KB | Dossier de fichiers<br>Dossier de fichiers<br>Dossier de fichiers<br>Dossier de fichiers<br>Dossier de fichiers<br>Dossier de fichiers<br>OpenDocument T<br>Connexion Bureau<br>Paramètres de co<br>Microsoft Word D<br>OpenDocument T<br>OpenDocument T                        | 27/06/2014 12:49:13<br>27/06/2014 12:49:13<br>02/09/2015 16:37:29<br>25/11/2015 14:28:20<br>27/06/2014 16:22:14<br>13/09/2016 15:43:18<br>09/09/2015 13:51:37<br>01/12/2015 11:46:00<br>06/05/2015 15:08:40<br>27/06/2014 16:11:17<br>07/09/2015 14:18:26<br>02/09/2015 16:38:27<br>01/12/2015 11:45:53 |                           |            |                      |            | U                |
| Modeles Unice perso     openElement     Visual Studio 2008     Visual Studio 2010     Visual Studio 2013     Cahier des charges.odt     Oefault.rdp     desktop.ini     Fiche de renseigneme     Sommaire.odt     Vous êtes en charge d                                                                                                    | 53 KB<br>3 KB<br>1 KB<br>12 KB<br>11 KB<br>8 KB | Dossier de fichiers<br>Dossier de fichiers<br>Dossier de fichiers<br>Dossier de fichiers<br>Dossier de fichiers<br>Dossier de fichiers<br>Dossier de fichiers<br>OpenDocument T<br>Connexion Bureau<br>Paramètres de co<br>Microsoft Word D<br>OpenDocument T<br>OpenDocument T | 27/06/2014 12:49:13<br>27/06/2014 12:49:13<br>02/09/2015 16:37:29<br>25/11/2015 16:37:29<br>25/11/2015 16:22:14<br>13/09/2016 15:43:18<br>09/09/2015 13:51:37<br>01/12/2015 11:46:00<br>06/05/2015 15:08:40<br>27/06/2014 16:11:17<br>07/09/2015 14:18:26<br>02/09/2015 16:38:27<br>01/12/2015 11:45:53 |                           |            |                      |            | U                |
| <ul> <li>Modeles Unice perso</li> <li>openElement</li> <li>Visual Studio 2008</li> <li>Visual Studio 2010</li> <li>Visual Studio 2013</li> <li>Cahier des charges.odt</li> <li>Default.rdp</li> <li>desktop.ini</li> <li>Fiche de renseigneme</li> <li>Sommaire.odt</li> <li>Vous êtes en charge d</li> </ul>                                       | 53 KB<br>3 KB<br>1 KB<br>12 KB<br>11 KB<br>8 KB | Dossier de fichiers<br>Dossier de fichiers<br>Dossier de fichiers<br>Dossier de fichiers<br>Dossier de fichiers<br>Dossier de fichiers<br>OpenDocument T<br>Connexion Bureau<br>Paramètres de co<br>Microsoft Word D<br>OpenDocument T<br>OpenDocument T                        | 27/06/2014 12:49:13<br>27/06/2014 12:49:13<br>02/09/2015 16:37:29<br>25/11/2015 16:37:29<br>25/11/2015 16:22:14<br>13/09/2016 15:43:18<br>09/09/2015 13:51:37<br>01/12/2015 11:46:00<br>06/05/2015 15:08:40<br>27/06/2014 16:11:17<br>07/09/2015 14:18:26<br>02/09/2015 16:38:27<br>01/12/2015 11:45:53 |                           |            |                      |            | U                |
| <ul> <li>Modeles Unice perso</li> <li>openElement</li> <li>Visual Studio 2008</li> <li>Visual Studio 2010</li> <li>Visual Studio 2013</li> <li>Cahier des charges.odt</li> <li>Default.rdp</li> <li>desktop.ini</li> <li>Fiche de renseigneme</li> <li>Sommaire.odt</li> <li>Vous êtes en charge d</li> </ul>                                       | 53 KB<br>3 KB<br>1 KB<br>12 KB<br>11 KB<br>8 KB | Dossier de fichiers<br>Dossier de fichiers<br>Dossier de fichiers<br>Dossier de fichiers<br>Dossier de fichiers<br>Dossier de fichiers<br>OpenDocument T<br>Connexion Bureau<br>Paramètres de co<br>Microsoft Word D<br>OpenDocument T<br>OpenDocument T                        | 27/06/2014 12:49:13<br>27/06/2014 12:49:13<br>02/09/2015 16:37:29<br>25/11/2015 16:37:29<br>25/01/2014 16:22:14<br>13/09/2016 15:43:18<br>09/09/2015 13:51:37<br>01/12/2015 11:46:00<br>06/05/2015 15:08:40<br>27/06/2014 16:11:17<br>07/09/2015 14:18:26<br>02/09/2015 16:38:27<br>01/12/2015 11:45:53 |                           |            |                      |            | U                |
| <ul> <li>Modeles Unice perso</li> <li>openElement</li> <li>Visual Studio 2008</li> <li>Visual Studio 2010</li> <li>Visual Studio 2013</li> <li>Cahier des charges.odt</li> <li>Default.rdp</li> <li>desktop.ini</li> <li>Fiche de renseigneme</li> <li>Sommaire.odt</li> <li>Vous êtes en charge d</li> </ul>                                       | 53 KB<br>3 KB<br>1 KB<br>12 KB<br>11 KB<br>8 KB | Dossier de fichiers<br>Dossier de fichiers<br>Dossier de fichiers<br>Dossier de fichiers<br>Dossier de fichiers<br>Dossier de fichiers<br>OpenDocument T<br>Paramètres de co<br>Microsoft Word D<br>OpenDocument T<br>OpenDocument T                                            | 27/06/2014 12:49:13<br>27/06/2014 12:49:13<br>02/09/2015 16:37:29<br>25/11/2015 14:28:20<br>27/06/2014 16:22:14<br>13/09/2016 15:43:18<br>09/09/2015 13:51:37<br>01/12/2015 11:46:00<br>06/05/2015 15:08:40<br>27/06/2014 16:11:17<br>07/09/2015 16:18:26<br>02/09/2015 16:38:27<br>01/12/2015 11:45:53 |                           |            |                      |            | U                |
| <ul> <li>Modeles Unice perso</li> <li>openElement</li> <li>Visual Studio 2008</li> <li>Visual Studio 2010</li> <li>Visual Studio 2013</li> <li>Cahier des charges.odt</li> <li>Default:rdp</li> <li>desktop.ini</li> <li>Fiche de renseigneme</li> <li>Sommaire.odt</li> <li>Vous étes en charge d</li> <li>0 B de 86 995 B dans 0 de 15</li> </ul> | 53 KB<br>3 KB<br>1 KB<br>11 KB<br>11 KB<br>8 KB | Dossier de fichiers<br>Dossier de fichiers<br>Dossier de fichiers<br>Dossier de fichiers<br>Dossier de fichiers<br>Dossier de fichiers<br>OpenDocument T<br>Connexion Bureau<br>Paramètres de co<br>Microsoft Word D<br>OpenDocument T<br>OpenDocument T                        | 27/06/2014 12:49:13<br>27/06/2014 12:49:13<br>02/09/2015 16:37:29<br>25/11/2015 14:28:20<br>27/06/2014 16:22:14<br>13/09/2016 15:43:18<br>09/09/2015 13:51:37<br>01/12/2015 11:46:00<br>06/05/2015 15:08:40<br>27/06/2014 16:11:17<br>07/09/2015 14:18:26<br>02/09/2015 16:38:27<br>01/12/2015 11:45:53 | 0 B de 170 B dans 0 de 1  |            |                      |            |                  |

On remarque que l'on accède à notre serveur.

On va ensuite paramétrer le mode passif (ports 63000 à 65000), Afin le serveur fournisse le numéro de port au client sinon on est bloqué par les par feux, dans le fichier de configuration **proftpd.conf.** 

PassivePorts 63000 65000

On va installer Apache et donner des droits avec un utilisateur qui s'appellera Toto.

#### *# ap-get install apache2*

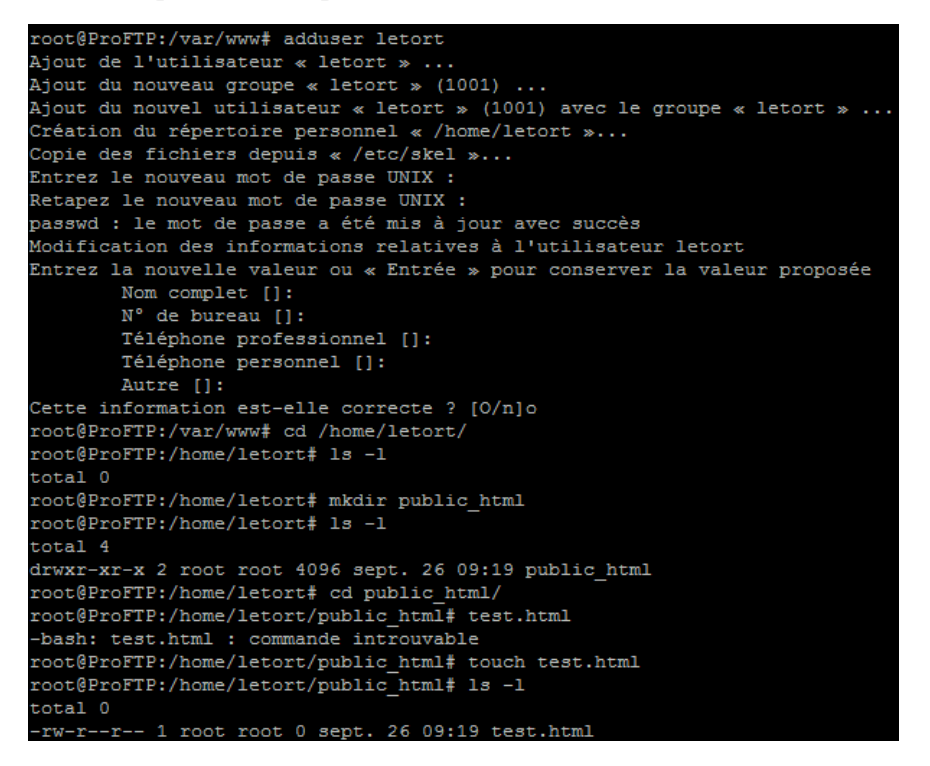

On va maintenant permettre l'accès au répertoire **public\_html**, pour l'utilisateur letort.

root@ProFTP:/home# chown -R "letort:letort" "/home/letort" root@ProFTP:/home# 1s -1 total 24 drwxr-xr-x 2 adrien adrien 4096 sept. 15 10:32 adrien drwxr-xr-x 3 letort letort 4096 sept. 26 09:19 letort drwx----- 2 root root 16384 sept. 15 09:32 lost+found root@ProFTP:/home# cd letort/ root@ProFTP:/home/letort# 1s -1 total 4 drwxr-xr-x 2 letort letort\_4096 sept. 26 09:19 public\_html

On va mettre le script dans le home letort à l'aide de winscp

| /home/letort/public_html |        |                      |           |
|--------------------------|--------|----------------------|-----------|
| Nom                      | Taille | Date de modification | Droits    |
| €.                       |        | 26/09/2016 09:19:07  | rwxr-xr-x |
| proftpd_mysql.txt        | 3 KB   | 10/03/2014 10:09:32  | rw-rr     |
| test.html                | 0 KB   | 26/09/2016 09:19:20  | rw-rr     |
|                          |        |                      |           |

Letort Léo Installation de mysql-server et proftpd mod mysql :

apt-get install mysql-server

root@ProFTP:/home# apt-get install proftpd-mod-mysql

# mysql -- u root -- p

Voir les bases de données :

*#show databases ; #create database proftpd #grant select, insert, update, delete on proftpd.*\* to 'proftpd'@'localhost' identified by 'root'; *#flush provileges;* #quit; On va maintenat pouvoir inscri le script : #mysql -u root -p proftpd < /home/letort/public\_html/proftpd\_mysql.txt</pre> #mysql -u proftpd -p #show databases; *#use proftpd; #show tables; #desc ftpgroup;* #desc ftpusers; #quit; Parametrer proftpd.conf: #nano /etc/proftpd/proftpd.conf Décommentez le Include /etc/proftpd/sql.conf

Include /etc/proftpd/sql.conf

#nano /etc/proftpd/modules.conf Il faut décommenter ces lignes : #loadModule mod\_sql.c

#loadModule mod\_sql\_mysql.c

Letort Léo 🐉 192.168.1.140 - PuTTY

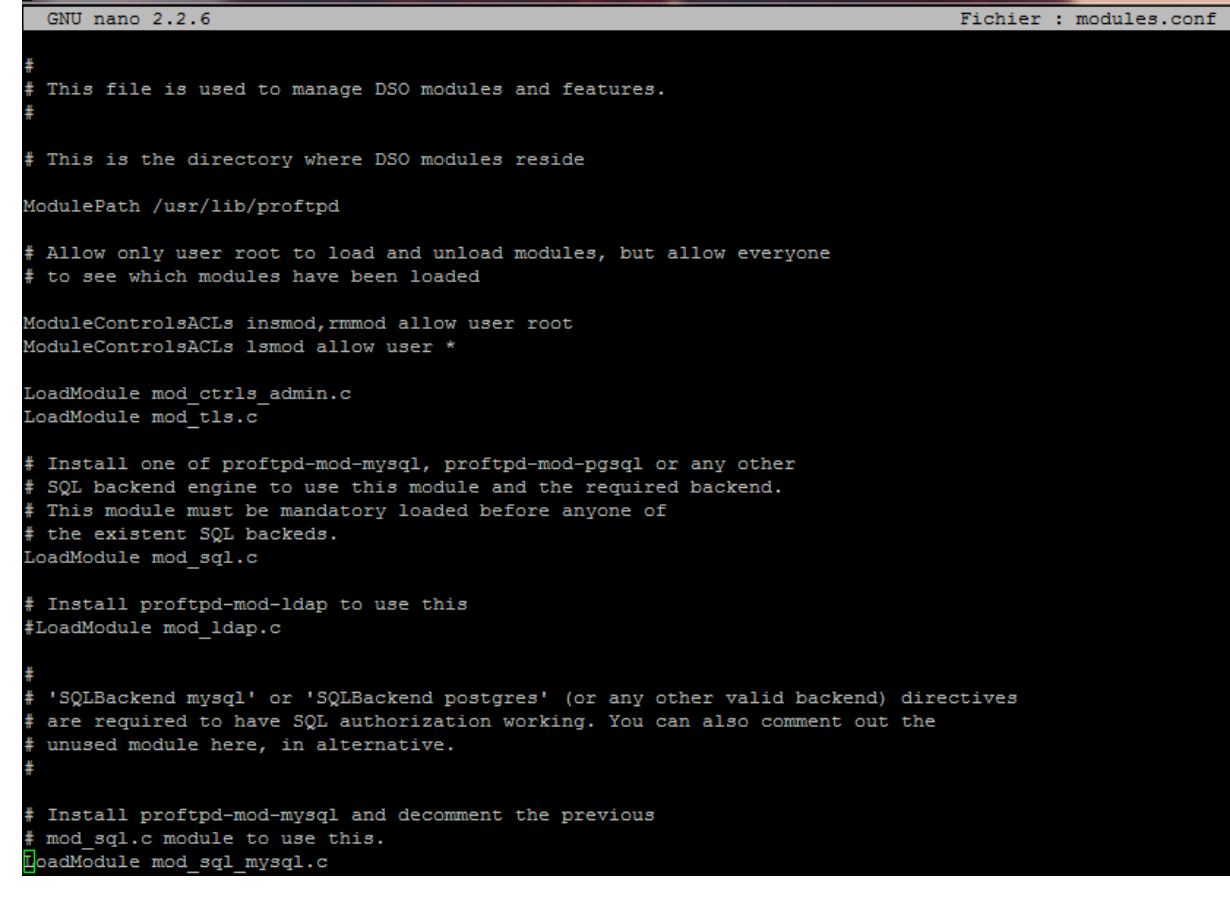

#### Dans /proftpd/sql.conf

| 型 192.168.1.140 - PuTTY 1000-1000-1000-1000-1000-1000-1000-100                                                                                                    | And The State of the State |
|----------------------------------------------------------------------------------------------------|----------------------------|
| GNU nano 2.2.6                                                                                                    | Fichier : sql.conf         |
| #<br># Proftpd sample configuration for SQL-based authentication.<br>#<br># (This is not to be used if you prefer a PAM-based SQL authentication)<br>#                                                                                                    |                            |
| <ifmodule mod_sql.c=""><br/>#<br/># Choose a SQL backend among MySQL or PostgreSQL.<br/># Both modules are loaded in default configuration, so you have to specify the bac<br/># or comment out the unused module in /etc/proftpd/modules.conf.</ifmodule> | kend                       |
| # Use 'mysql' or 'postgres' as possible values.<br>#<br>SQLBackend mysql<br>#<br>SQLEngine on                                                                                                    |                            |
| SQLAuthenticate users groups<br>#<br># Use both a crypted or plaintext password<br>SQLAuthTypes Crypt<br>#                                                                                                    |                            |
| *<br># Use a backend-crypted or a crypted password<br>#SQLAuthTypes Crypt<br>#<br># Connection                                                                                                    |                            |
| SQLConnectInfo proftpd@localhost proftpd root<br>#<br># Describes both users/groups tables<br>#                                                                                                    |                            |
| *<br>SQLUserInfo ftpuser userid passwd uid gid homedir shell<br>#SQLUserwhereClause "loginallowed = 'true'"                                                                                                    |                            |
| SQLGroupInfo ftpgroup groupname gid members<br>#Pour créer le repertoire utilisateur qd il va se connecter<br>CreateHome on<br>#                                                                                                    |                            |
|                                                                                                    |                            |

•

On va ensuite restart :

# systemctl restart proftpd

#groupadd –g 5500 ftpgroup #useradd –u 5500 –s /bin/false –d /bin/null –g ftpgroup ftpuser #cat etc/passwd #gpasswd –a ftpuser ftpgroup

On va maintenant créer un utilisateur titi pour se connecter avec un utilisateur qu'on a créer dans mysql

# mysql –u proftpd –p proftpd #insert into ftpgroup values ('ftpgroup',5500,'ftpuser'); #select \* from ftpgroup;

#insert into ftpuser values (1,'titi' ,encrypt('secret'),5500,5500,' /home/titi',' /sbin/nologin
','','','');

mysql> insert into ftpuser values (1,'titi' ,encrypt('secret') ,5500,5500,' /home/letort',' /sbin/nologin','','',''); ERROR 1062 (23000): Duplicate entry '1' for key 'PRIMARY' mysql> insert into ftpuser values (2,'titi' ,encrypt('secret') ,5500,5500,' /home/letort',' /sbin/nologin','','',''); Query OK, 1 row affected, 4 warnings (0.00 sec)

On peut voir si tout a été crée, :

#select \* from ftpuser

| id   userid                                | passwd                                                  | uid                  | gid                  | homedir                                      | shell                                               | count | accessed                                                              | modified                                                          | LoginAllowed |
|--------------------------------------------|---------------------------------------------------------|----------------------|----------------------|----------------------------------------------|-----------------------------------------------------|-------|-----------------------------------------------------------------------|-------------------------------------------------------------------|--------------|
| 1   letort  <br>  2   titi  <br>  3   toto | .EoZXstYR8ujk  <br>  jvCF4g7PHgKvc  <br>  GcNVPphUsVitI | 5500<br>5500<br>5500 | 5500<br>5500<br>5500 | /home/letort<br>  /home/titi<br>  /home/toto | /sbin/nologin<br>  /sbin/nologin<br>  /sbin/nologin |       | 0000-00-00 00:00:00  <br>0000-00-00 00:00:00  <br>0000-00-00 00:00:00 | 0000-00-00 00:00:00<br>0000-00-00 00:00:00<br>0000-00-00 00:00:00 |              |

On va se co a winscp :

| Mot de passe - titi@192.168.1.140              |
|------------------------------------------------|
| Connexion à 192.168.1.140                      |
| Accès refusé.                                  |
|                                                |
|                                                |
|                                                |
|                                                |
|                                                |
| Mot de passe :                                 |
|                                                |
| Enregistrer le mot de passe pour cette session |
| OK Annuler Aide                                |

Lorsqu'on regarde dans mysql les ftpusers on remarque que le homedir n'est peut être pas mis correctement : si c'est le cas, changeons-le. :

Letort Léo

| mysql> update ftpuser set homedir='/home/titi' where id=2;<br>Query OK, 1 row affected (0.00 sec)<br>Rows matched: 1 Changed: 1 Warnings: 0 |                                |              |              |                              |                                 |                 |  |  |  |
|----------------------------------------------------------------------------------------------------|--------------------------------|--------------|--------------|------------------------------|---------------------------------|-----------------|--|--|--|
| mysql> select *                                                                                                    | from ftpuser;                  |              |              |                              |                                 |                 |  |  |  |
| id   userid                                                                                                    | passwd                         | uid          | <br>  gid    | homedir                      | <br>  shell                     | 0               |  |  |  |
| 1   letort  <br>  2   titi                                                                                                    | .EoZXstYR8ujk<br>jvCF4g7PHgKvc | 5500<br>5500 | 5500<br>5500 | /home/letort<br>  /home/titi | /sbin/nologin<br>//sbin/nologin | +<br> <br> <br> |  |  |  |
| 2 rows in set                                                                                                    | (0.00 sec)                     |              | +            | +                            | +                               |                 |  |  |  |

On va ensuite cloner la VM ProFTP et la nommer ProFTP2 et on ne va pas oublier de changer le hostname dans /*etc/hostname* et le host dans /*etc/hosts* 

### **Configuration avec keepalived :**

On va commencer par installer keepalivd sur les deux machines :

#### *#apt-get install keepalived*

On va ensuite configurer le fichier qu'on va créer et mettre le minimum d'information dedans :

#### #nano /etc/keepalived/keepalived.conf

On va y ajouter cela :

| 💤 192.168.1.140 - PuTTY | -       | States and the second second |
|-------------------------|---------|------------------------------|
| GNU nano 2.2.6          | Fichier | : keepalived.conf            |
|                         |         |                              |
| vrrp_instance FTP {     |         |                              |
| state BACKUP            |         |                              |
| interface eth0          |         |                              |
| virtual_router_id 100   |         |                              |
| priority 50             |         |                              |
| advert int 5            |         |                              |
| virtual ipaddress {     |         |                              |
| 192.168.1.142           |         |                              |
| }                       |         |                              |
| }                       |         |                              |

Sur le deuxieme server on va mettre une priority 100

Ne pas oublier de redémarrer le service keepalived.

#### #systemctl restart keepalived

On va ensuite voir si on peut se connecter avec WINSCP avec les identifiants toto et secret avec l'adresse Ip virtuelle.

| No Documents - toto@192.168.1.142 - WinSCP                               |                      |                      |                 |               |  |  |  |  |  |
|--------------------------------------------------------------------------|----------------------|----------------------|-----------------|---------------|--|--|--|--|--|
| Local Marquer Fichiers Commandes Session Options Distant Aide            |                      |                      |                 |               |  |  |  |  |  |
| 🛛 🕂 🔁 📚 Synchroniser 👦 🦑 👔 🏟 🔛 🗃 File 🔹 Réglages de transfert Défaut 🔹 🥩 |                      |                      |                 |               |  |  |  |  |  |
| 📮 toto@192.168.1.142 🚅                                                   | Nouvelle session     |                      |                 |               |  |  |  |  |  |
| Mes documents 🔹                                                          | 🚰 🔽 🔶 • 🔶 🗈 🔂        | 🏠 🤁 🔁                | 🌗 to 🝷 🚰 🔽 🦛 👻  | -> - <b>€</b> |  |  |  |  |  |
| Envoyer 🙀 📝 Editer                                                       | 🗙 🚮 🕞 Propriétés 📑 🕞 | + - V                | Télécharger 🔐 📝 | Editer 🗙 🛛    |  |  |  |  |  |
| C:\Users\Iletort\Documents                                               |                      |                      | /home/toto      |               |  |  |  |  |  |
| Nom                                                                      | Taille Type          | Date de modification | Nom             | Taille        |  |  |  |  |  |
| - ₽                                                                      | Répertoire parent    | 26/09/2016 09:57:51  | <b>₽</b>        |               |  |  |  |  |  |

Cela marche correctement.

Ne pas oublier d'avoir des hostnames differents sur ces deux machines et d'avoir la correspondance dans le host :

#/etc/hostname #/etc/hosts

On va mettre une authentification :

| ProFT   | P [En foncti                                          | on] - Or                                              | acle VM                                | VirtualBox                 | _        |       |        |       |       |       |        |
|---------|-------------------------------------------------------|-------------------------------------------------------|----------------------------------------|----------------------------|----------|-------|--------|-------|-------|-------|--------|
| Fichier | Machine                                               | Écran                                                 | Input                                  | Périphériq                 | ues      | Aide  |        |       |       |       |        |
| GNU     | nano 2.                                               | .2.6                                                  | F                                      | Fichier                    | :        | /etc. | /keepa | lived | /keep | alive | d.conf |
| vrrp_i  | instance<br>state<br>inter<br>virtu<br>prior<br>adver | e FTP<br>e BACH<br>rface<br>ual_ro<br>rity S<br>rt_in | {<br>(UP<br>eth0<br>puter<br>50<br>t 5 | _id 100                    |          |       |        |       |       |       |        |
|         | authe<br>}                                            | entif.<br>au<br>au                                    | icatio<br>uth_ty<br>uth_pa             | on {<br>ype PAS<br>ass mdp | S<br>sec | ret   |        |       |       |       |        |
|         | virtu<br>}                                            | ual_ip<br>19                                          | oaddre<br>∂2.168                       | ess {<br>3.1.142           |          |       |        |       |       |       |        |

Ne pas oublier de faire un restart !

On va maintenant rajouter des lignes dans le fichier de conf /etc/keepalived/keepalived.conf

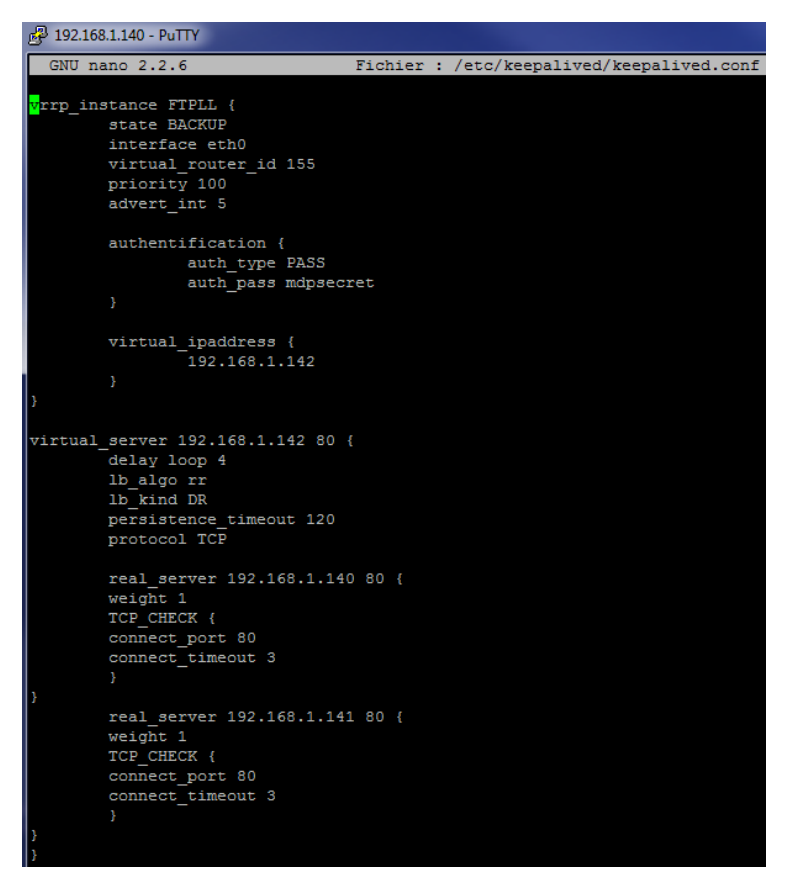

On met en port 80 pour faire des tests avec apache2 ! Sur notre navigateur :

Dans /etc/sysctl.conf :

Il faut dé-argumenté la dernière ligne pour permettre les Ip virtuelles.

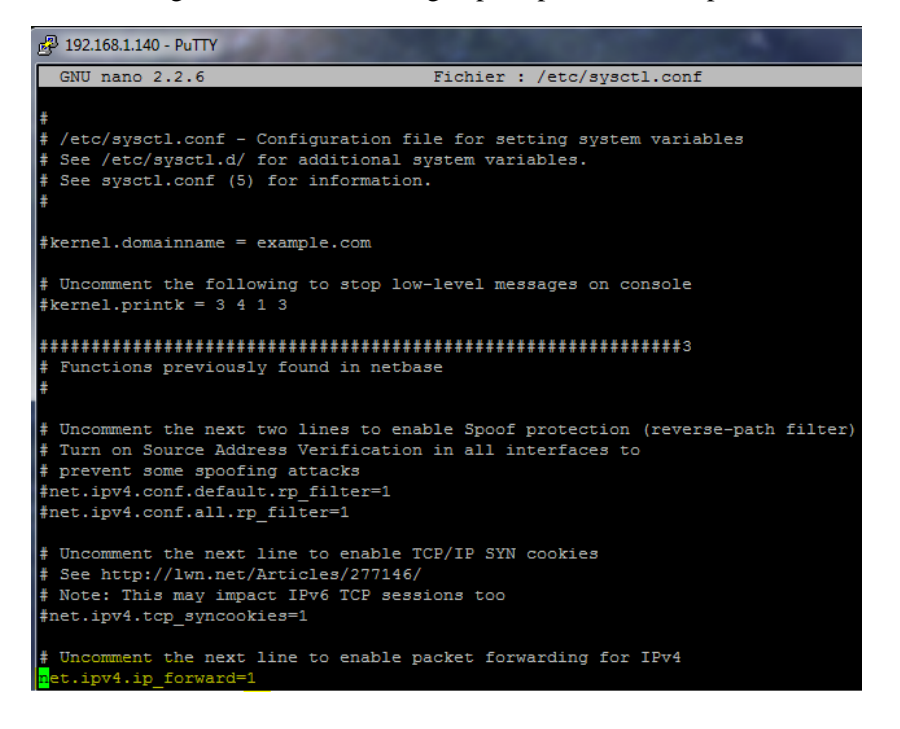

On va ensuite changer els conf d'apache2 des deux serveurs pour savoir qu'elle serveur se connecter :

#nano /var/www/html/index.html

| து 192.168.1.140 - PuTTY                                                                                                    |                                    |
|----------------------------------------------------------------------------------------------------|------------------------------------|
| GNU nano 2.2.6                                                                                                    | Fichier : /var/www/html/index.html |
| #788635                                                                                                    |                                    |
| {body>                                                                                                    |                                    |
| odiv class="main page")                                                                                                    |                                    |
| <pre> cdiv class="page hear</pre>                                                                                                    |                                    |
| <ing arc="/loons/or&lt;/td&gt;&lt;td&gt;&lt;/td&gt;&lt;/tr&gt;&lt;tr&gt;&lt;td&gt;&lt;pre&gt; &lt;epen olass=" float:<="" pre=""></ing> |                                    |
| Apache2 ProFTP1                                                                                                    |                                    |
|                                                                                                    |                                    |
|                                                                                                    |                                    |
| 國 192.168.1.141 - PuTTY                                                                                                    |                                    |
| GNU nano 2.2.6                                                                                                    | Fichier : /var/www/html/index.html |
| - Automatic                                                                                                    |                                    |
| s/nead>                                                                                                    |                                    |
| with class="sain page"                                                                                                    |                                    |
| cdry plass="page hea                                                                                                    |                                    |
| <img float<="" stc="/ions/o&lt;/td&gt;&lt;td&gt;&lt;/td&gt;&lt;/tr&gt;&lt;tr&gt;&lt;td&gt;sapan elass" td=""/> <td></td>                |                                    |
| Apache2 ProFTP2                                                                                                    |                                    |
|                                                                                                    |                                    |
| \$/617>                                                                                                    |                                    |

Il faut ensuite redémarrer les deux apache2 :

#systemctl restart apache2